## 关于 Xgle 全球视频搜索引擎的使用教程

|             | 1,   | 进入网站                  | http://www.xgle.org/         | 点击搜索引擎下方的语言选项,     | 选择 | "中文" |
|-------------|------|-----------------------|------------------------------|--------------------|----|------|
|             | W    | SIE AV<br>ww.xgle.org |                              |                    |    |      |
| 视频名称:       |      |                       |                              |                    |    |      |
| 发布商         | /发布商 | 网址/演员名字 (含色情演员        | 3、国内女主播、91大神、探花大神、自拍偷拍女主等)/番 | 号/视频标题/片名/关键词 (名词) |    |      |
| @/ <b>\</b> |      |                       |                              |                    |    |      |
| ۲           |      |                       |                              |                    |    |      |
| 祝烦语言:       |      |                       |                              |                    |    |      |
|             |      |                       |                              |                    |    |      |
| 國医:         |      |                       |                              |                    |    |      |
| 发行年份:       |      |                       |                              |                    |    |      |
| 下载源:        |      |                       |                              |                    |    |      |
| 标签:         |      |                       |                              |                    |    |      |
|             |      |                       |                              |                    |    |      |
| 搜索          |      |                       |                              |                    |    |      |

| 2.856年 :                                                                                                    |
|----------------------------------------------------------------------------------------------------|
| BlackedRaw XXX YYY                                                                                              |
|                                                                                                    |
|                                                                                                    |
|                                                                                                    |
| (漢:                                                                                                    |
| 1080P                                                                                                    |
| kire@:                                                                                                    |
|                                                                                                    |
| r tura in a second second second second second second second second second second second second second second s |
| 磁力朗接 (Magnet)                                                                                                   |
|                                                                                                    |
| Πズ                                                                                                    |
| <b>浅</b> 索                                                                                                    |

视频名称选项可填写"发布商/发布商网址/演员名字(含色情演员、国内女主播、91大神、 探花大神等)/番号/视频标题/片名/关键词(名词)"中的任意一项,或多项组合进行更精 确搜索,填写时项与项之间用空格分开。演员名这项内可添加多个小项,小项之间也用空格 分开,比如上图演员名字有两个小项,他们之间也用空格分开了。

<mark>当然,只需把"成人"选项切换到"绿叶"就可以搜索正规影视资源了</mark>

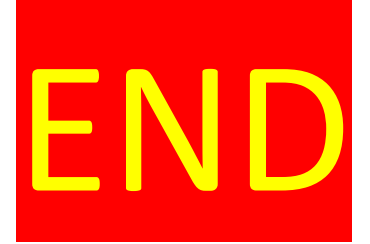